# 如何通過 MyTravelport 與客服進行綫上聊天處理問題

# 

#### 第一步: 登入 MyTravelport

第二步:點擊【View Knowledge Base】 鏈接;會開啓新窗口。

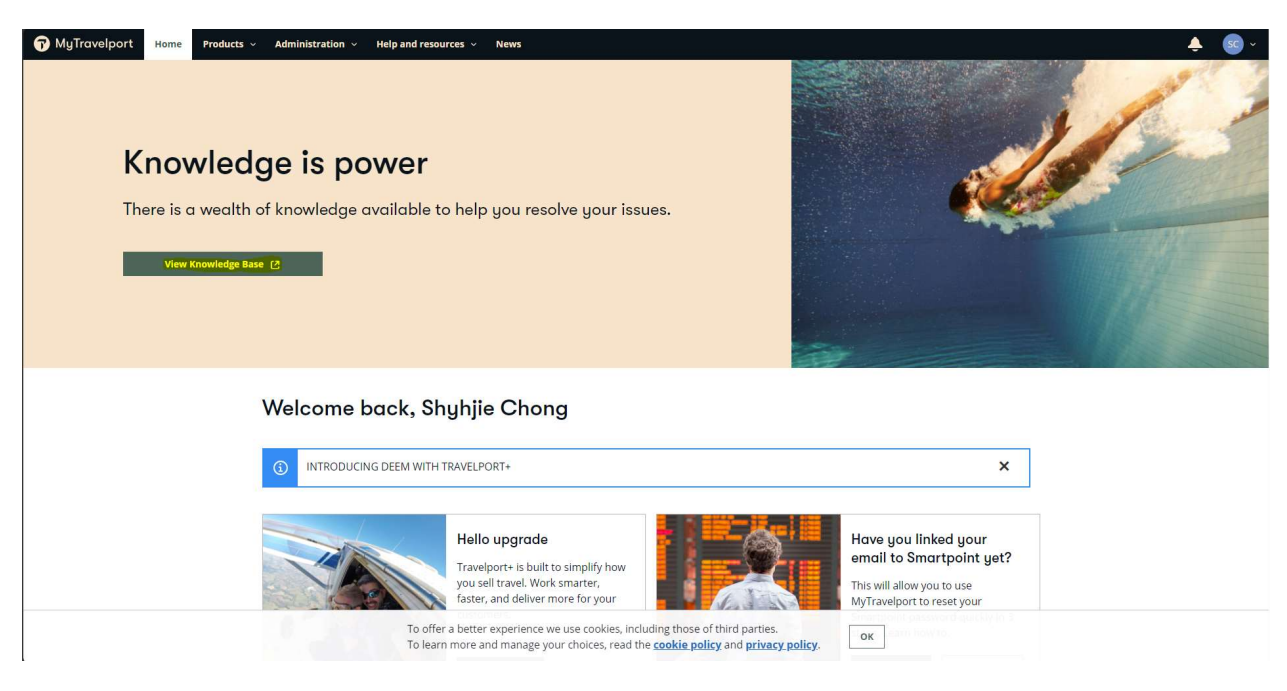

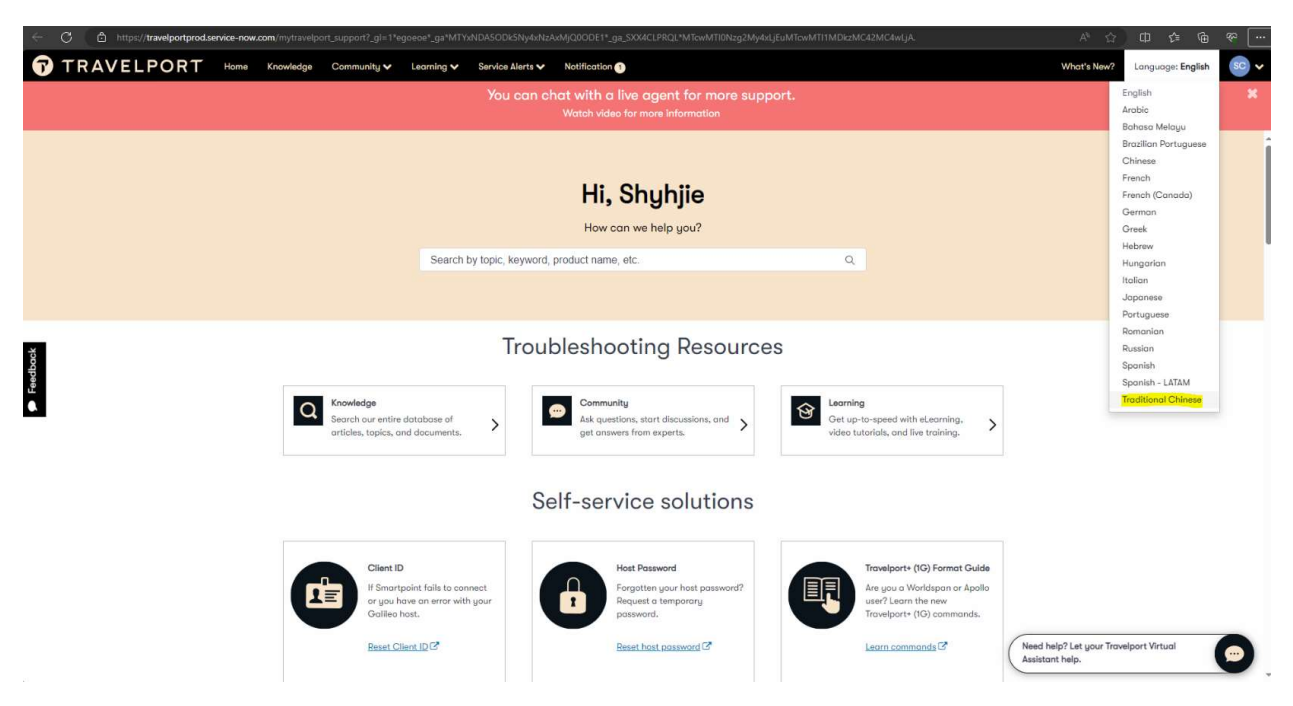

### 第三步:把語言改成繁體中文(如果語言設置爲英文,協助您將會是英文客服)

第四步:點擊右下角【需要協助?讓您的 Travelport 虛擬助理提供協助】

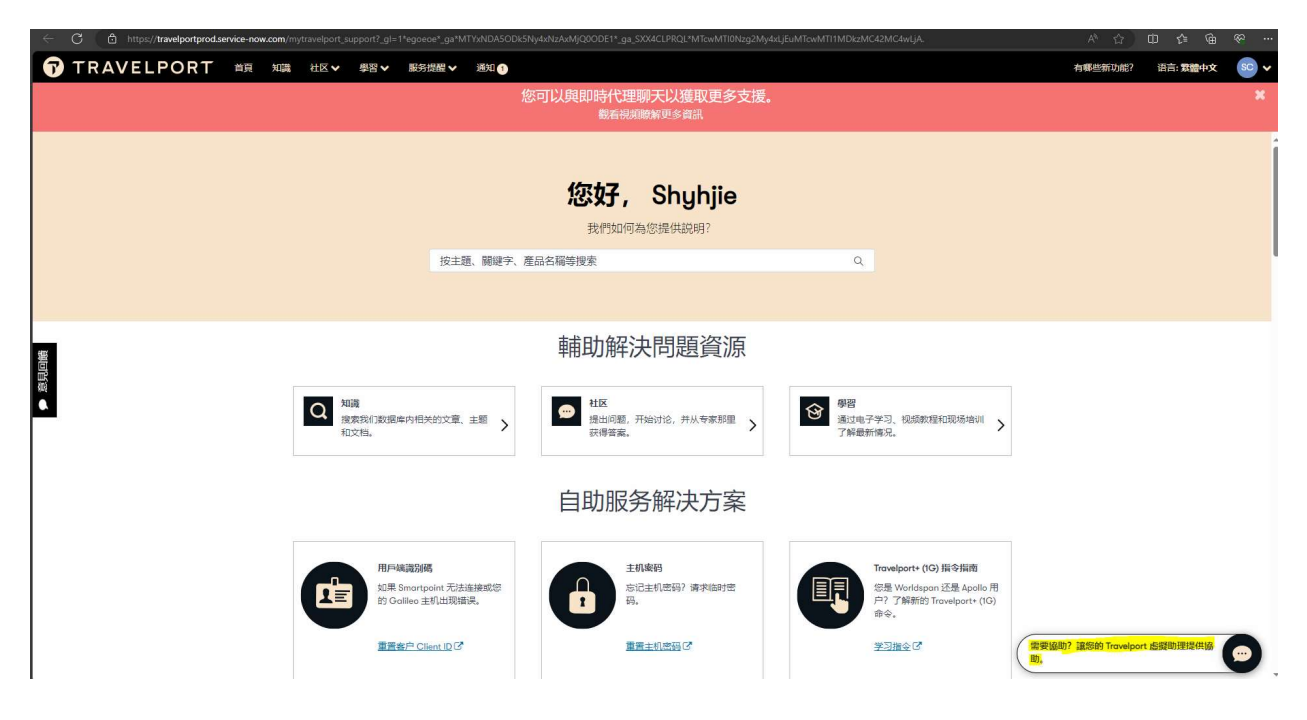

## 第五步:點擊右上角的三個點。

| )<br>) |                                                                                    |
|--------|------------------------------------------------------------------------------------|
| Ð      | 感謝您使用我們的支援即時對話。                                                                    |
|        | Janny Fan 已離開。                                                                     |
|        | 现在                                                                                 |
|        | Hi, Shyhjie Chong, 我是您的Travelport虚<br>擬助手。                                         |
|        | 我可以幫助處理大量查詢 - 例如, 搜尋:                                                              |
|        | "我無法進入Smartpoint",<br>"我忘記了 Smartpoint 密碼",<br>"我需要有關 TP+ (1G) 指令的協助"<br>\或任何其它主題。 |
|        | (瀏覽>)                                                                              |
|        | <br>2회 ©                                                                           |

第六步:點擊【**聯係現場支援人員**】

| IJP | 天支持                                                                                                    |                                                      | 8   |
|-----|----------------------------------------------------------------------------------------------------|------------------------------------------------------|-----|
|     | > 聯絡現場支払<br>估計的等候時間                                                                                    | 爰人員<br>勖: 40 秒                                       |     |
|     | 停用音訊通知                                                                                                 |                                                      |     |
|     | 新訊』                                                                                                    |                                                      |     |
|     | 现在                                                                                                    |                                                      |     |
|     | Hi, Shyhjie Chong, 我<br>擬助手。<br>我可以幫助處理大量查<br>"我無法進入Smartpoint<br>"我忘記了 Smartpoint 8<br>"我需要有關 TP+ (16 | :是您的Travelpor<br>洵 - 例如,搜尋:<br>",<br>密碼",<br>)指令的協助" | tut |
| 同調報 | 1或11可其已主通。<br>瀏覽<br>入您的請求                                                                              | >                                                    | © > |
|     |                                                                                                    |                                                      | ×   |

第7步: 之後選擇【與我們的團隊聊天】

| <u>d</u> | <u>立預訂</u><br>在預訂 | 當 <u>案並修改</u><br>幾位或開立                                    | <u>姓名欄</u><br>2機票時                 | 立<br>,會依特涉                 | 走                                                                                                    |   |
|----------|-------------------|-----------------------------------------------------------|------------------------------------|----------------------------|----------------------------------------------------------------------------------------------------|---|
| <b>a</b> | 看所有技              | <u> </u>                                                  |                                    |                            |                                                                                                    |   |
| 12 fé    | 戏到想要              | 要找的東西                                                     | 调?                                 |                            |                                                                                                    |   |
|          |                   | 顼                                                         | 距                                  |                            |                                                                                                    |   |
|          |                   |                                                           |                                    |                            | 不無                                                                                                    | Ē |
| 不下       | 、用擔心,<br>「其中一個    | 您可以輸<br>圖選項:                                              | 认其他扩                               | 叟索詞或過                      | 「「「「」」「「」」「「」」「」」「「」」「」」「「」」」「「」」」「「」」」「」」」「」」」「」」「」」」「」」」「」」」「」」」「」」」「」」」「」」」「」」」「」」」「」」」「」」」「」」」「」」」「」」」「」」」「」」」」 | 2 |
| 不下       | 、用擔心,<br>「其中一([   | 您可以輸<br>圖選項:<br>輸入其                                       | 认其他排                               | 叟索詞或道<br>同                 | 展擇以                                                                                                    | 2 |
| 不下       | 、用擔心,<br>「其中一個    | 您可以輸<br>翻選項:<br>輸入其<br><mark>興我們的</mark>                  | (入其他)<br>(他搜索)<br>的国际聊             | 叟索詞或道<br>司<br>天            | 展擇以                                                                                                    | 2 |
| 不下       | 、用擔心,<br>「其中——(   | 您可以輸<br>翻選項:<br>輸入其<br><mark>與我們的</mark><br>線上提出-<br>結束我  | 这其他<br>他搜索<br>的国际聊<br>一個支援         | 受索詞或道<br>司<br>天<br>案例      | 展擇以                                                                                                    | 2 |
| 不下<br>下  | 、用擔心,<br>其中—(     | 您可以輸<br>翻選項:<br>輸入其<br><mark>與我們</mark> 的<br>線上提出-<br>結束我 | 込其他<br>他搜索<br>内国隊聊<br>一個支援<br>河的對語 | 叟索詞或過<br>同<br>天<br>案例<br>話 | 展擇以                                                                                                    |   |

| 第8步:根據您的問題選擇選項。 | ,一般 PNR 的問題可以選擇 | 【票價和票務】 |
|-----------------|-----------------|---------|
|-----------------|-----------------|---------|

|            |                    | 不是       |
|------------|--------------------|----------|
| 不用擔心       | ),您可以輸入其他<br>一個選項: | 搜索詞或選擇以  |
|            | 现在                 |          |
|            |                    | 與我們的團隊聊天 |
| 為了最好       | 子地説明您, 請選擇         | 以下選項之一:  |
|            | 密碼重設               |          |
|            | 客戶 ID 重認           | l        |
|            | 票價和票務              |          |
|            | NDC                |          |
|            | 智慧點雲               |          |
|            | 一切                 |          |
|            |                    |          |
| 書:離加(周):離垣 | 3                  |          |

第9步:人工客服上綫后請與他分享您的問題。他將會盡力幫您解決。如果出現綫上聊天溝通不 佳,客服未能夠完全理解您的問題,您可以要求客服通過電話方式聯係您進一步溝通。

| •  |                              |       |
|----|------------------------------|-------|
|    |                              | 票價和票務 |
| Ð  | 請稍候,我正在將您連線至現場               | 支援人員。 |
|    | 新訊息                          |       |
|    |                              |       |
|    | Fang Bai 已加入。<br>现在          |       |
|    |                              |       |
| FB | 感謝您聯繫Travelport,我們的服務很快與您同在。 | 服務台代理 |
|    | 现在                           |       |
| FB | 嗨,我能幫上什麼忙?                   |       |
| 輸入 | 您的訊息                         | 00    |

第10步:對話完畢後請您爲我們提供的客服經驗評分。

| 7  | 聊天支持           | ÷:      |    |
|----|----------------|---------|----|
|    | 上各版。 个灯总芯灯 漫 J | a.      | 10 |
|    | 1m 前           |         |    |
| FB | 當然, 沒問題        |         |    |
|    | 您可以關閉          | 對話了。謝謝! |    |
|    | 您對收到的支持滿意嗎?    |         |    |
| 6  |                |         |    |
| 6  | 感謝您使用我們的支援即時對  | 話.      |    |
| 按— | 下這裡,即可開始新對話    |         | A  |
|    |                | ×       | <  |